Le adjunto el código QR de la app. para Android e Ios de la pulsera PD-5005C A continuación te detallo los pasos para poder instalarla. El nombre de la app. es el mismo "Ueton" con la única salvedad, que este código corresponde con una versión anterior,con lo que, si tras instalarla le pide actualizar a la versión posterior, NO lo haga.

1/ Desinstale la app. anterior de su teléfono.

2/ Con una app. de escáner del teléfono, haga lectura del código QR que adjunto.

3/ Entre en el enlace que le aparecerá y verá la app. Ueton versión 1.0.8, a la derecha pulse la flecha y le avisará de descargar la app.

4/ Una vez descargada, instálela, acepte los permisos que le aparecen, (incluso el permiso de aplicaciones de origen desconocido, en el caso de que lo requiera) y tras este paso ya podrá enlazar con el reloj de la manera tradicional.

5/ Cuando abra la app. recuerde NO crear usuario y contraseña, pulse en la opción directo uso.

## EN CASO DE QUE LA APP. PIDA UNA ACTUALIZACIÓN, ¡¡NO LO HAGA!! ES POSIBLE QUE NUEVAMENTE DEJE DE FUNCIONAR O DE FALLOS NO CORREGIDOS.